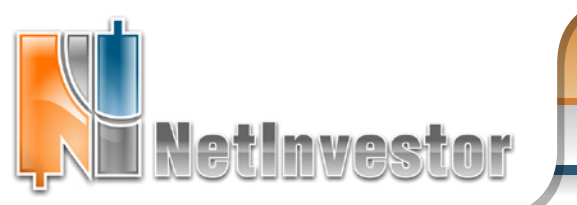

🕖 МФД-ИнфоЦентр

## В ЭТОМ НОМЕРЕ:

Переходим к NIProfessional

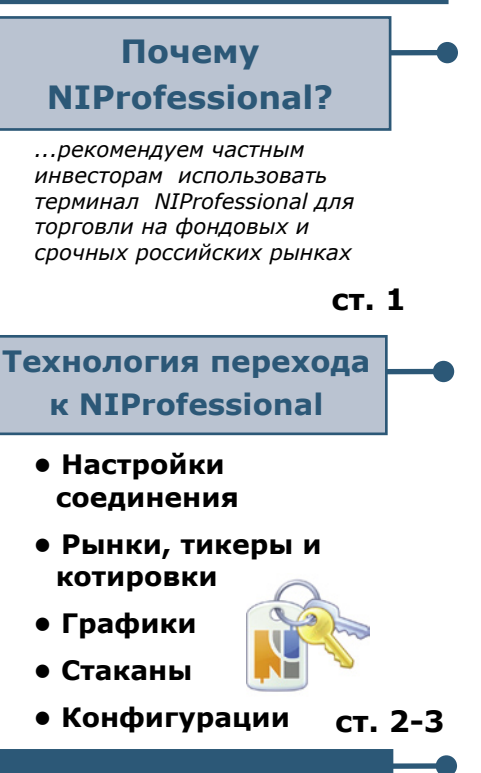

#### Страничка поддержки

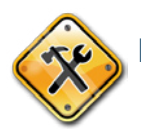

ст. 4

Шаблоны графики и стаканы в привычном стиле

#### ИДЕЯ:

Настройка вида таблиц. Неожиданные решения для удобной торговли

Приложение к электронному изданию MFD.RU ©

# NETINVESTOR PROFESSIONAL : профессиональный подход

NetInvestor Professional NetInvestor Professional – новейшая версия торгового терминала системы интернет-трейдинга NetInvestor. NIProfessional не только продолжает функционал предыдущих терминалов, но и содержит принципиально новые торговые модули.

NIProfessional распространяется бесплатно, динамически развивается, обеспечен максимальной информационной и технической поддержкой с нашей стороны.

Как разработчики мы рекомендуем частным инвесторам использовать именно терминал NIProfessional. О том, как начать работу с NIProfessional рассказывает этот выпуск Вестника. Его цель показать, что перейти к использованию NIProfessional можно быстро, легко и без лишних затрат.

#### Почему NIProfessional предпочтительнее?

**Поддержка и развитие**. Терминал NIProfessional развивается с учетом опыта систем интернет-трейдинга мирового уровня и конкретных потребностей российских инвесторов. Трейдеры могут рассчитывать на оперативную техническую поддержку и обратную связь с разработчиками. Кроме того, пользователей ожидают медиаматериалы, тематические мастер-классы, помощь в обучении, как со стороны нашей компании, так и компаний-брокеров.

**Инновации**. С каждой версией функционал NIProfessional дополняется новыми возможностями. Реализован модуль Менеджер опционов; такие функции, как торговля одним кликом в «стакане», отображение сделок и торговля с графиков, графики «крестикинолики», редактор горячих клавиш. Трейдеры, пользующие NIProfessional для торговли на финансовых рынках могут быть уверены, что в их арсенале новейшие технологии интернеттрейдинга.

#### СЕРВЕРНЫЕ ТЕХНОЛОГИИ Поддержка шлюза Plaza-II для подключения к FORTS и PTC STANDARD

Технология взаимодействия NetInvestor со шлюзом Plaza-II успешно протестирована на сервере МФД-ИнфоЦентр и уже внедрена рядом банков и брокерских компаний. В ближайшее время ожидается переход остальных брокеров с NetInvestor со шлюза SQL на новый шлюз Plaza-II.

Протокол Plaza II используется ОАО «РТС» для перехода на единую торговую платформу. Основные изменения технологической инфраструктуры касаются перевода системы распространения данных, а также системы управления заявками и администрирования с технологии ОDBC на Plaza II.

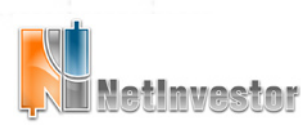

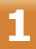

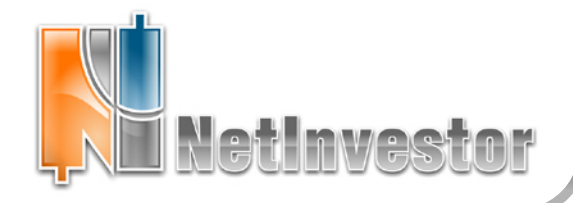

# **№21** август 2010

🕖 МФД-ИнфоЦентр

# Как начать торговать с NIProfessional

#### Настройки соединения

После установки NIProfessional необходимо настроить соединение с сервером. Указывают те же параметры, которые использовались в предыдущем терминале, или получены от брокера.

Настройки соединения и безопасности прописываются в меню «Файл» - «Настройки» - «Соединение» программы NIProfessional. Здесь необходимо ввести следующие данные:

- адрес сервера;
- логин и пароль;
- тип применяемой криптосистемы и ее параметры.

Параметры безопасности можно уточнить в настройках предыдущего терминала или у брокера. В зависимости от типа криптосистемы указываются пути к ключам, сертификатам и другие данные.

#### Рынки, тикеры и котировки

Для того чтобы открыть новую таблицу последних котировок, достаточно указать нужный рынок в панели инструментов и выбрать в меню «Котировки и новости» - «Текущие котировки».

В NIProfessional пользователь может управлять потоком рыночных данных, поступающих с торгового сервера. Список включенных инструментов можно редактировать в форме «Настройка входящего трафика» («Файл» - «Регулировать трафик»). Список включенных рынков следует настроить в форме «Настройка рынков» («Вид» - «Выбрать рынки»).

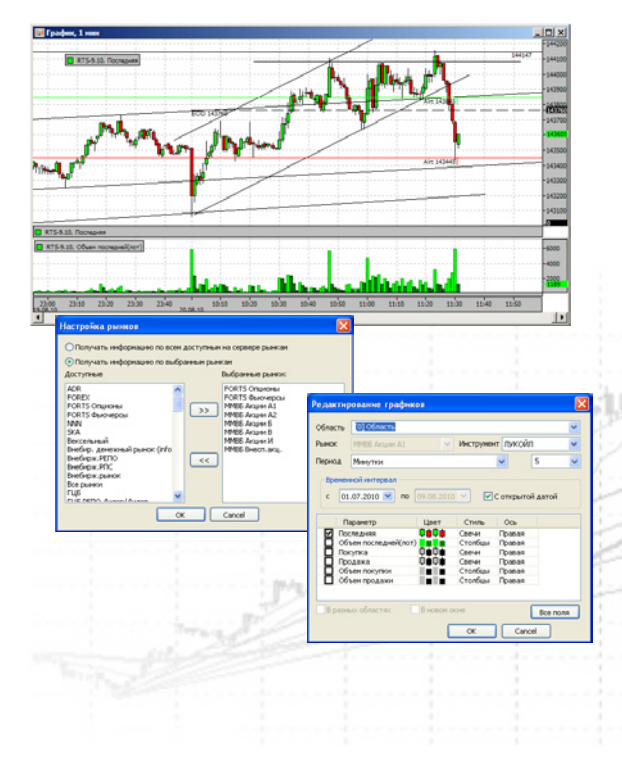

#### Графики

Графики в NIProfessional удобно открывать двойным кликом по строке таблицы «Текущие котировки».

Построение. Двойной клик в окне графика открывает «Редактирование графиков». Здесь можно установить временной интервал графика в полях «с» и «по». Период задается в тиках, минутках или дневках. Величину периода в минутках можно выбрать произвольной, например 2, 25, 180 минуток. Стиль графика (линия, бары, свечи) меняется в форме «Редактирование графиков» или из контекстного меню.

**Анализ.** Индикаторы ТА – библиотека из двух десятков важнейших математических моделей – добавляются к графику через контекстное меню (команда «Добавить индикатор...»). Входящие параметры математической модели можно редактировать двойным кликом по линии индикатора.

**Торговля**. В NIProfessional реализован функционал «торговли с графиков», который включает отображение сделок, заявок, стоп-лоссов, тейк-профитов, алертов и редактирование заявок. «Торговля с графиков» может быть включена в закладке «Торговая информация» формы «Настройки окна», которая вызывается из контекстного меню графика.

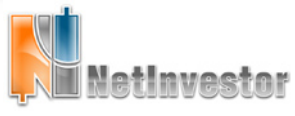

|                                                        | Pager and                               | July.                          | Опционы             | raciento   |                                                                                                    |                                                                                                    |                                                                                                    |                                                                                                    |                                                                                                    |                                              |
|--------------------------------------------------------|-----------------------------------------|--------------------------------|---------------------|------------|----------------------------------------------------------------------------------------------------|----------------------------------------------------------------------------------------------------|----------------------------------------------------------------------------------------------------|----------------------------------------------------------------------------------------------------|----------------------------------------------------------------------------------------------------|----------------------------------------------|
| Congue                                                 | 101540                                  | Общие                          |                     | Toproeina  |                                                                                                    |                                                                                                    |                                                                                                    |                                                                                                    |                                                                                                    |                                              |
| propas                                                 | orcrema N                               | vetInvestor                    | × 2                 | Активна    |                                                                                                    |                                                                                                    |                                                                                                    |                                                                                                    |                                                                                                    |                                              |
| spec                                                   | nidemo.ml                               | fd.ru:2900 (Ø                  | но-се 🛩 🚽           | 8 🗹 🥹      |                                                                                                    |                                                                                                    |                                                                                                    |                                                                                                    |                                                                                                    |                                              |
| VCTAN BOCCT                                            | BENTS COLD                              | инение при за<br>и обсыве чеся | пуске н             | 10 сек.    |                                                                                                    |                                                                                                    |                                                                                                    |                                                                                                    |                                                                                                    |                                              |
| 18                                                     | trader                                  | 1000000 400                    |                     |            |                                                                                                    |                                                                                                    |                                                                                                    |                                                                                                    |                                                                                                    |                                              |
| роль                                                   | •••                                     |                                | 2 Janorer           | ить пароль |                                                                                                    |                                                                                                    |                                                                                                    |                                                                                                    |                                                                                                    |                                              |
| рокон                                                  |                                         |                                |                     |            |                                                                                                    |                                                                                                    |                                                                                                    |                                                                                                    |                                                                                                    |                                              |
| •                                                      | He Honoro                               | ьзовать прока                  | я                   | ~          |                                                                                                    |                                                                                                    |                                                                                                    |                                                                                                    |                                                                                                    |                                              |
|                                                        |                                         |                                |                     |            |                                                                                                    |                                                                                                    |                                                                                                    |                                                                                                    |                                                                                                    |                                              |
| 1307404                                                | 0(1)+                                   |                                |                     |            | Ta tesperate                                                                                                    | A Course                                                                                                    | olico<br>present Ealor<br>Pethylech                                                                                                    | nau   Fpader                                                                                                    | is OSame   fr                                                                                            | papers.Jona                                  |
| соотвон<br>энттоон<br>эйп клю                          | ость<br>стена я                         | Сриптоонстан                   | ь Мад               | -          | Participan<br>Part Jun<br>Part Jun<br>Part Jun                                                                                                    | illactop<br>Coda<br>Sopra                                                                                                    | Over<br>measure   Tain<br>gam   Petitiventi<br>bencown reprose<br>manuerns / tanfor                                                                                                    | нцы   Графи<br>7   Ингорт  <br>110 онстоту (тра                                                                                                    | н Общине    П<br>Навости   Онг<br>Густоя пересал                                                         | рафить Занаг<br>налаг   Подтон<br>199)       |
| соспасия<br>энттосия<br>эйл клис<br>ея польз           | ость<br>стена<br>248<br>хователя        | (permoon: rem                  | ь Мед               |            | Kangingan<br>Na ngingan<br>Na ngingan<br>Na ngingan<br>Ngingan<br>Ngi | i Colum<br>Colum<br>Signa<br>File<br>File<br>File                                                                                                    | онон<br>посно Габо<br>дор петьоно<br>посноть горгов<br>посноть горгор<br>Полемологъ горгор                                                                                                    | нам   Графи<br>и   Ингарт  <br>по пестату (тра<br>по перебато<br>сратие (перег                                                                                                    | in Oficare   f<br>Nanoctiv   Oen<br>fyerkon Repetaen<br>)                                                | рафить Заны<br>калы   Подтон<br>уал)         |
| энтгоон<br>эйл клю<br>өй польз                         | octu-<br>cteva s<br>via<br>sobatenii    | (риппоонстен                   | n Mają              |            | ба териция<br>вы 180<br>Ростонта                                                                                                    | a Course<br>Topos<br>a Course<br>Topos<br>a<br>a<br>c                                                                                                    | olicie<br>present Talm<br>gay, Petitisete<br>procests ropros<br>procests (tpoly<br>Perioscourts it<br>Cactess Second                                                                                                    | нцы   Графи<br>7   Инсерт  <br>110 посточу При<br>гол перезалого<br>гралия зандня<br>акта Мад                                                                                                    | Notice   F<br>Neecter   Cen<br>fyeren nepesen<br>heen                                                    | popersJonar<br>sonar   Piczes<br>yor)        |
| энттоон<br>айл клю<br>ея польз<br>ея серее             | octo-<br>ctena pa<br>sobatena<br>spa    | (peritoon: rev                 | ь Ме <sub>р</sub> д |            | Dia general de la constante de la constante de                                                                                                    | i Cour<br>n Cour<br>Sere<br>F                                                                                                    | onene Fain<br>anene Fain<br>ann Pethodo<br>binecerte raproe<br>maneure raprop<br>Fanoscourte r<br>Certeus decourt<br>XET e sedocourt                                                                                                    | нын   Графи<br>7   Унгарт  <br>110 октону (три<br>ггол перелануон<br>гратае (тедан<br>инсти 1943)<br>инсти 1943                                                                                                    | in Olivere   f<br>Hascrair   Gen<br>fyrtron mejolan<br>Hacapo mu<br>Hacapo mu<br>Hacapo mu               | polymes Jones<br>eanes   Pogette<br>con)     |
| анттоон<br>айл клюо<br>ея польз<br>ея серее            | ость<br>стена<br>на<br>кователя         | (риттоонстен                   | над                 |            | Dist and the second second sec                                                                                                    | N Could<br>n Could<br>Topos<br>P 1<br>Fee<br>C<br>C                                                                                                    | nico<br>antene Tali<br>antene Tali<br>antenen Tali<br>antenen Tali<br>antenen Tali<br>Banewoners in<br>Occase Second<br>SUT numborer<br>SUT numborer<br>SUT numborer                                                                                                    | нын   Графи<br>7   Унгорт  <br>по остону (при<br>гол перебатоо<br>сратия (педен<br>насть МФД<br>на МБ Ография)<br>Пакаода РАО                                                                                                    | In Oficere       <br>tabothi   Gen<br>fyerne regelere<br>eest<br>Faceports<br>Faceports<br>Faceports     | polymes Jones<br>I energy   Polymes<br>(col) |
| солься<br>энтгося<br>эйп клю<br>ея польз<br>ея серее   | CCTD-<br>CTEHS PHB<br>COBATERS          | (pethookCtere                  | над                 |            | Na State State Sta                                                                                                    | in Columnia<br>Toporo                                                                                                    | Geo<br>antenen Talm<br>ann Pettoreta<br>Boneven rapros<br>monoco (sefer<br>Bonevens rapros<br>Mill nandoosen<br>Mill nandoosen<br>Mill nandoosen<br>Mill nandoosen<br>Mill nandoosen<br>Mill nandoosen                                                                                                    | ных   Графи<br>7   Унгорт  <br>по осточн (при<br>полнорезатов<br>сполнорезатов<br>стал. перезатов<br>стал. перезатов<br>стал. перезатов<br>стал. перезатов<br>полнорезатов<br>стал. перезатов<br>полнорезатов<br>стал. перезатов<br>полнорезатов<br>стал. перезатов<br>полнорезатов<br>стал. перезатов<br>стал. перезатов<br>стал. перезатов<br>стал. перезатов<br>стал. перезатов<br>стал. перезатов<br>стал. перезатов<br>стал. перезатов<br>стал. перезатов<br>стал. перезатов<br>стал. перезатов<br>стал. перезатов<br>стал. перезатов<br>стал. перезатов<br>стал. перезатов<br>полнорезатов<br>стал. перезатов<br>стал. перезатов<br>стал. перезатов<br>стал. перезатов<br>стал. перезатов<br>стал. перезатов<br>стал. перезатов<br>стал. перезатов<br>полнорезатов<br>стал. перезатов<br>стал. переза | n Olisane    f)<br>Keeron I Gen<br>Keeron Rossan<br>Horpo Hu<br>Florpo Hu<br>Florpo Hu                   | polymis Jones<br>Inner   Pozytes<br>Inner    |
| езопасн<br>риппосн<br>айл клио<br>ея польз<br>ея серее | ость<br>стена<br>на<br>хователя<br>тра  | (риттооктен                    | ⊧Majĝ               |            | Kang Aser<br>Hall<br>Hall                                                                                                    |                                                                                                    | Seconomic Seconomics<br>and Parameters Seconomics<br>Research Cardina<br>Research Cardina<br>Research C | ных   Прафи<br>* Унипарт  <br>по онствон (три<br>тох перезанон<br>притик (недин<br>насть НФД<br>насеро РЭС<br>на будов<br>на будов<br>на будов                                                                                                    | in Ofsure    f <br>Italicative    Gen<br>System Register<br>Participants<br>Participants<br>Participants | polymes James I<br>essant   Pogetes<br>con)  |
| айп клю<br>айп клю<br>а серее                          | octo-<br>ctesa<br>Na<br>topatens<br>tpa | (риттооктен                    | s Maji              |            | 4 menane<br>en   199<br>  200 m                                                                                                    | Sites of the second second sec | очно<br>внение Гай<br>али Ребонсти торгов<br>посила графи<br>Волемости и<br>Состана балота<br>Зарта срад соот<br>Зарта соот сер<br>раз соот сер<br>раз соот сер                                                                                                    | нам   Графи<br>*   Унпарт  <br>по октону (при<br>гто: пересантон<br>ратисе инбар<br>жето Мад<br>не НБ Силисий?<br>Пасоада 780<br>не браба                                                                                                    | in Oficere   f<br>Nasocras   Gen<br>(yettor Repotent<br>Factor to:<br>Histoports,<br>Histoports,         | popors.Joner<br>cons   Pogras<br>col)        |

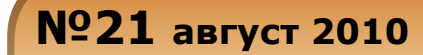

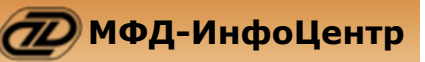

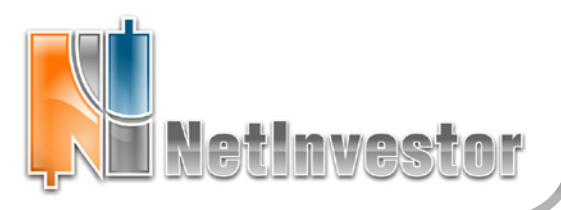

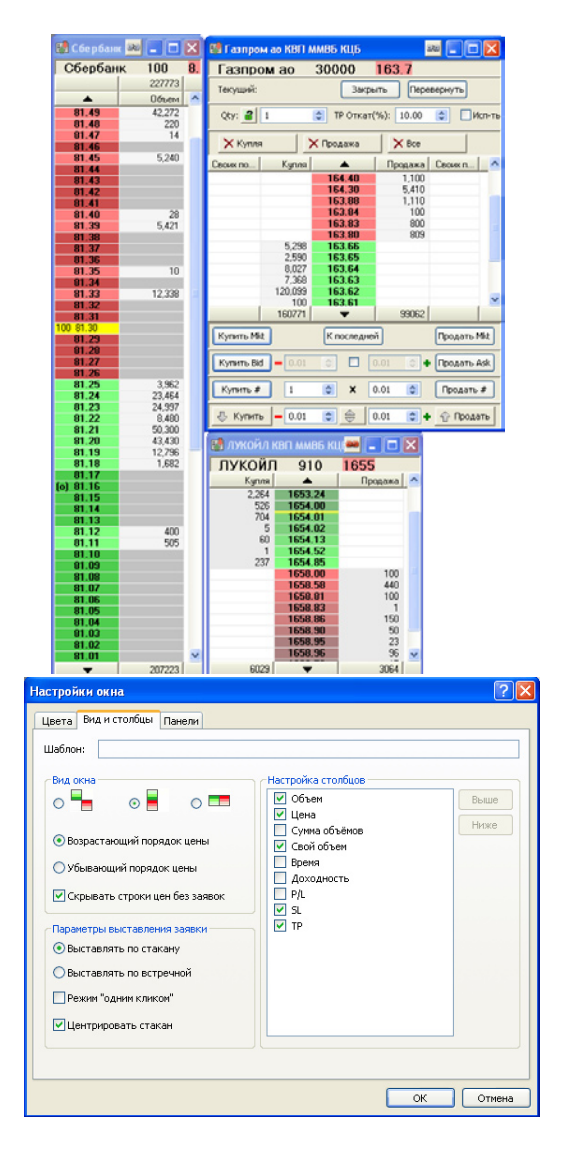

#### Стаканы

Двойной клик по наименованию инструмента или тикеру в таблице «Текущие котировки» открывает окно котировок второго порядка (стакан).

Внешний вид и размеры стакана полностью зависят от настоек окна. С одной стороны пользователь может открывать много маленьких окон для наблюдения за инструментами. А с другой - включать в одном стакане все «скальперские» функции, такие как отображение стоп-лоссов (SL) и тейк-профитов (TP), панели позиции и удаления заявок, панели операций, заявок лесенкой и перемещения.

**Настройки**. Настроить интерфейс каждого отдельного стакана можно с помощью формы «Настройки окна» (контекстное меню «Настройки...»). Удобно сохранять часто используемые настройки в шаблоны, чтобы в любой момент применить заготовленную конфигурацию к новому окну стакана.

Свои заявки, SL и TP можно включить в стаканы отдельными столбцами в закладке «Вид и столбцы» настроек. Здесь нужные столбцы отмечаются галочками в поле «Настройка столбцов».

Для стаканов применяются два режима отображения котировок: скрывать строки цен без заявок; показывать все возможные цены. Режимы изменяются в закладке «Вид и столбцы» настроек с помощью флага «Скрывать строки цен без заявок».

**Торговля**. Собственно торговля из стакана с помощью мыши активируется с помощью флага «Режим «Одним кликом». Направление генерируемых заявок (алертов, SL и TP) определяется переключателем «Выставлять по стакану»/ «Выставлять по встречной». Торговля одним кликом подробно описана в одном из прошлых выпусков Вестника.

Панели. В закладке «Панели» настроек стакана можно включить панели, которые содержат быстрые команды для закрытия позиции, отмены всех активных заявок, покупки/продажи по рынку или уровню лучшего предложения/спроса, выставления лестницы заявок и т.д. О том, как используются панели можно прочесть в предшествующих выпусках нашего Вестника.

#### Конфигурации

Конфигурации в NIProfessional содержат все настройки рабочих столов, открытых таблиц и графиков.

Работать с конфигурациями можно двумя способами: автоматически сохранять все изменения интерфейса при выходе и явно сохранять изменения в конфигурационном файле.

Рекомендуется автоматически сохранять конфигурацию при выходе из программы. Для этого следует в настройках программы («Файл» - «Настройки») в закладке «Общие» установить флаги «Открывать последнюю конфигурацию при старте программы» и «Сохранять текущую конфигурацию при выходе из программы».

Рекомендуется также сохранять часто используемые конфигурации таблиц, графиков и стаканов в виде шаблонов. Сохраненные ранее шаблоны позволяют мгновенно настроить вид таблиц, представление стаканов и параметры построения графиков (включая индикаторы ТА) в будущем.

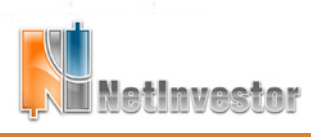

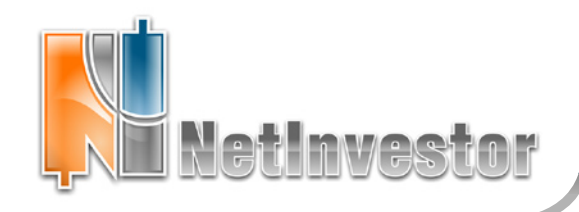

# №**21** август 2010

🕖 МФД-ИнфоЦентр

### Пользователю NetInvestor

ответы и советы

#### 1. Графики и стаканы в привычном стиле

Настройки таблиц и графиков NIProfessional можно сохранять в качестве шаблонов, чтобы повторно применять их для новых окон. Так, с помощью шаблонов можно придать стаканам и графикам привычный вид в стиле NIClient, предыдущей версии терминала NetInvestor.

Например, с сайта netinvestor.ru можно скачать файлы: *NIClient\_grey.tobex* – шаблон котировок второго порядка; *NIClient.tg* – шаблон графиков в стиле NIClient.

Примечание. Ищите шаблоны на странице Поддержка/Шаблоны

Загрузка. Файлы-шаблоны необходимо скопировать в каталог «...\Config\nipro\_config\templates» в папку NIProfessional. После перезагрузки терминала шаблоны готовы к использованию.

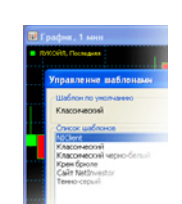

Шаблоны по умолчанию. Шаблон по умолчанию автоматически используется при открытии нового окна графика, стакана или таблицы. Например, для того чтобы все новые графики открывались в стиле NIClient, необходимо:

- вызвать контекстное меню «Применить шаблон» - «Настроить шаблоны»;
- «пастроить шаолоны», - в списке шаблонов выбрать имя «NIClient»;
- нажать кнопку «Установить по умолчанию».

## **NetInvestor Professional**

Бесплатный торговый терминал NetInvestor Professional предоставляют своим клиентам инвестиционные компании и банки, которые выбрали платформу NetInvestor для организации брокерского обслуживания.

В свою очередь, инвесторы и частные трейдеры могут бесплатно установить программу NetInvestor Professional и выбрать подходящую

брокерскую компанию

Посетите сайт NETINVESTOR.RU и узнайте больше!

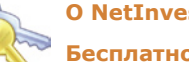

O NetInvestor Professional

Бесплатное приложение

Руководство пользователя

#### Служба технической поддержки NetInvestor

всегда с Вами в режиме online

по телефонам (495) 921-1550

добавочный 643

электронной почте SERVICE@MFD.RU Предложения к разработчикам системы просьба присылать на DEVELOP@MFD.RU.

## 🖞 ИДЕЯ.

Скальперские стаканы NIProfessional содержат много полезной трейдеру информации. Но иногда под рукой необходимы и другие данные: остаток портфеля в деньгах, текущая маржа, величина максимального плеча и т.д. Здесь на помощь пользователю придет конфигурирование максимально компактных окошек таблиц.

Например, на рабочем столе открыт скальперский стакан NIProfessional. Мы хотим рядом со стаканом в небольших окошкам видеть данные по марже, фрагмент портфеля на рынке ММВБ КЦБ, активные заявки по инструменту LKOH, а также историю сделок. На рисунке показано, насколько компактно можно расположить нужную информацию. Для этого нужно сделать следующее:

1. Открыть таблицу «Список заявок». В столбце «Состояние» установить фильтр «активная». А в столбе «Инструмент» фильтр «ЛУКОЙЛ». Также можно скрыть часть колонок таблицы и придать окну нужный размер.

2. Открыть таблицу «Текущая маржа». Войдя в форму редактирования столбцов, необходимо отключить все поля за исключением «Тек. факт. маржа» и «Тек. макс. плечо». Окошко можно изменить так, чтобы в нем отражались только эти цифры.

3. Открыть таблицу «Портфель ММВБ КЦБ». В столбце «Инструмент»

Приложение к электронному изданию MFD.RU. Издание MFD.RU зарегистрировано Министерством РФ по делам печати, телерадиовещания и средств массовых коммуникаций, Свидетельство о регистрации № Эл №77-4042 от 08.08.2000 г.). Издатель ООО «МФД-ИнфоЦентр», зарегистрировано как средство массовой информации в форме информационного агентства Государственным комитетом РФ по печати, Свидетельство № 03178 от 09.01.1997 г.)

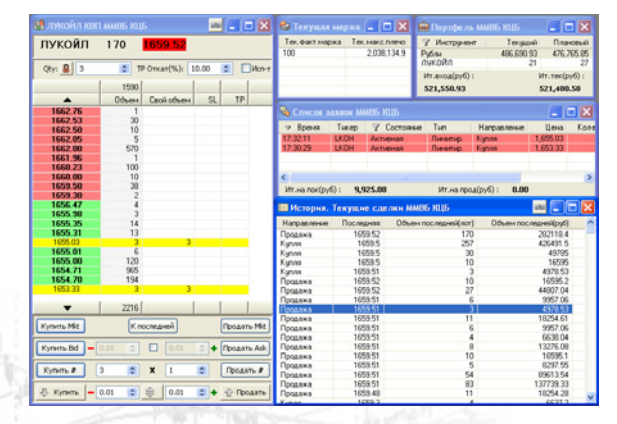

установить фильтр «ЛУКОЙЛ» и «Рубли». Скрыть все поля таблицы за исключением «Инструмент», «Текущий» и «Плановый».

4. В таблице котировок открыть историю сделок по LKOH (контекстное меню «История»). Разместить окно с историей сделок рядом со стаканом. Необходимо убедиться, что строки сортированы по убыванию по критерию «Время». Можно изменить порядок полей таблицы и скрыть лишние данные.

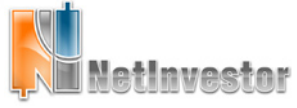